# MiSiS – My Integrated Student Information System Meal Program Roster

### MEAL PROGRAM ROSTER

The purpose of this job aid is to provide instruction on how to generate the **Meal Program Roster** report. Users with the **Principal, Scheduling Administrator, Counselor and Office Manager** role are able to perform this function. This job aid can be used for elementary or secondary school users.

**Step 1** Log into MiSiS at <u>https://misis.lausd.net/start</u>, using your single sign-on (SSO) account.

## \*\* Schools with multiple locations housed at the same site may need to access each location separately.

Users with multiple user roles will see a landing page similar to the sample pictured below. Click the **Select** link for the **Office Manager** role to proceed.

| Select | User Role                      | School           | Status | Access<br>Type |
|--------|--------------------------------|------------------|--------|----------------|
|        | T                              | ANY LAUSD        | T      |                |
| Select | Teacher                        | ANY LAUSD SCHOOL | Active | Read/Write     |
| Select | Principal                      | ANY LAUSD SCHOOL | Active | Read/Write     |
| Select | GATE Office User               | ANY LAUSD SCHOOL | Active | Read/Write     |
| Select | Secondary Athletic<br>Director | ANY LAUSD SCHOOL | Active | Read/Write     |
| Select | Summer School<br>Counselor     | ANY LAUSD SCHOOL | Active | Read/Write     |
| Select | Scheduling<br>Administrator    | ANY LAUSD SCHOOL | Active | Read/Write     |
| Select | Counselor                      | ANY LAUSD SCHOOL | Acti∨e | Read/Write     |
| Select | Office Manager                 | ANY LAUSD SCHOOL | Active | Read/Write     |

### MEAL PROGRAM ROSTER

### **Generate Meal Program Roster**

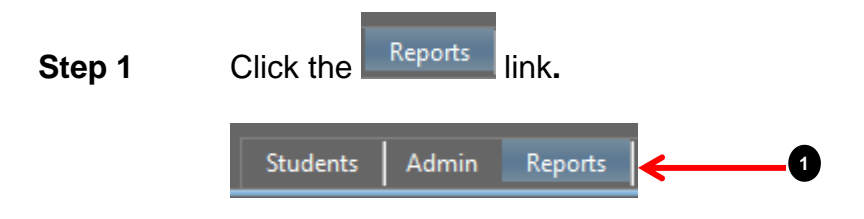

**Step 2** Under the **Census** reports options, click the **Meal Program Roster** option and the student sections parameter window will display.

|   | - Census                | Meal Program Roster                                               |             |
|---|-------------------------|-------------------------------------------------------------------|-------------|
|   | Court Order             | Educational Service Center <select a="" value=""> School</select> | View Report |
| 2 | Meal Program Roster     | Teacher Grade Level(s)                                            |             |
|   | ····· Student Exclusion | Sort By Prior Year Meal Code No                                   |             |
|   | Student ID              | As Of Date                                                        |             |

**Step 3** Click the drop down list arrow for **Educational Service Center** and select the appropriate area, **S** will be selected for this job aid.

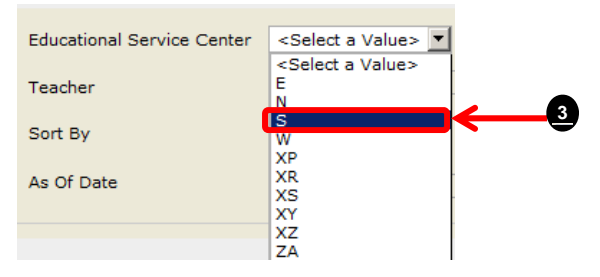

¥

**Step 4** Click the drop down list arrow for **School** and select the school.

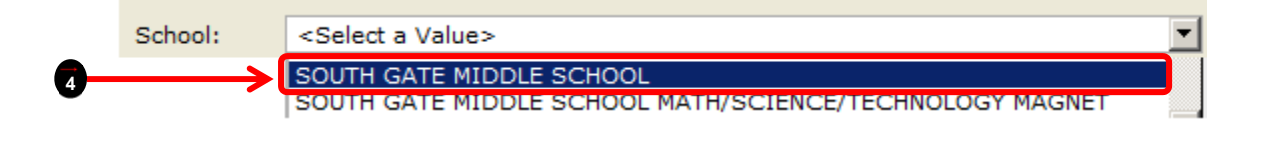

\*\* **Teacher** field is Not Applicable when generate this report.

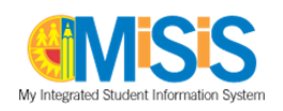

\*\* After the School Term is selected, the **Grade Level** field will become available with all options selected, click the drop down list arrow to deselect a grade level.

| Grade    |         |          | Grade    | 6, 7, 8      | ~ |
|----------|---------|----------|----------|--------------|---|
| Level(s) | 6, 7, 8 | <b>~</b> | Level(s) | (Select All) |   |
|          |         |          |          | <b>№</b> 6   |   |
|          |         |          |          | 7            |   |
|          |         |          |          | ✓8           |   |

Step 5 Click the drop down list arrow for Sort By, and By Student Name will selected for this job aid.

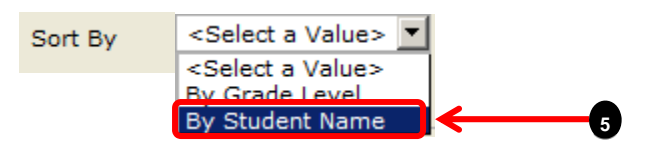

\*\* Prior Year Meal Code field defaults to No, click the drop down list arrow to select Yes, for this job aid No will be used.

| Prior        |    |   |
|--------------|----|---|
| Year<br>Meal | No | • |
| Code         |    |   |
|              |    |   |

**Step 6** As Of Date defaults to the current date, click the calendar icon to select date or type date in **As Of Date** field in the following format mm/dd/yyyy.

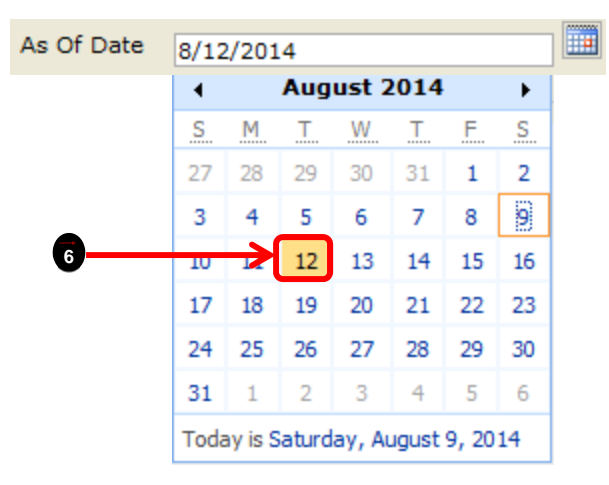

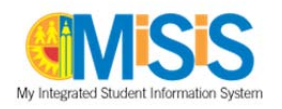

**Step 7** Once all parameter fields are completed, click the **View Report** tab.

| Meal Program Roster        |                                 |             |
|----------------------------|---------------------------------|-------------|
| Educational<br>Service S 🗨 | School SOUTH GATE MIDDLE SCHOOL | View Report |
| Teacher Not Applicable     | Grade 6, 7, 8                   |             |
| Sort By By Student Name    | Prior<br>Year<br>Meal<br>Code   |             |
| As Of Date 8/12/2014       |                                 |             |

**Step 8** Reports displays below the parameters window, click the **Export** drop down menu to print or export report, select from the list of options for example PDF.

\* Select Excel to export as a spreadsheet for further filtering. Refer to "Filtering Meal Code Roster data" job aid for instructions.

| ducational                                                 | s ×                                                                                                    | School                                            | SOUTH GATE MIDDLE SCHOOL                                                                                                    | View Report |
|------------------------------------------------------------|----------------------------------------------------------------------------------------------------|---------------------------------------------------|----------------------------------------------------------------------------------------------------|-------------|
| Center                                                     | -                                                                                                    |                                                   |                                                                                                    |             |
| eacher                                                     | Not Applicable                                                                                         | Grade<br>Level(s)                                 | 6, 7, 8                                                                                                    |             |
|                                                            |                                                                                                    | Prior                                             |                                                                                                    |             |
| ort By                                                     | By Student Name 💌                                                                                      | Year<br>Meal<br>Code                              | No                                                                                                    |             |
| s Of Date                                                  | 8/12/2014                                                                                              |                                                   |                                                                                                    |             |
|                                                            |                                                                                                    |                                                   |                                                                                                    |             |
|                                                            |                                                                                                    |                                                   |                                                                                                    |             |
|                                                            | and A M CO                                                                                             | 10                                                |                                                                                                    |             |
| 4 1                                                        | of 26 🕨 🔰 🔹                                                                                            | Fr                                                | d ] heat                                                                                                    |             |
| Los Angele                                                 | of 26 P PI o                                                                                           | TH GATE M                                         | BDDLE XML file with report data                                                                                                    |             |
| 4 1<br>Los Angele                                          | of 26 P PI O                                                                                           | TH GATE M<br>Meal Pr                              | BDDLE XML file with report data<br>CSV (comma delimited)<br>PDF                                                                                                    |             |
| 4 1<br>Los Angek                                           | of 26 P PI O                                                                                           | TH GATE M<br>Meal Pr                              | BDLE XML file with report data<br>Ogran CSV (comma delimited)<br>PDF<br>MHTML (web archive)                                                                                                    |             |
| Los Angel                                                  | of 26 P PI O                                                                                           | FH GATE M<br>Meal Pr                              | BODLE XML file with report data<br>OGRAN CSV (comma delimited)<br>PDF<br>MHTML (web archive)<br>Excel                                                                                                    |             |
| Los Angele                                                 | of 26 P PI O                                                                                           | TH GATE M<br>Meal Pr                              | I New Control of the second second |             |
| 4 1<br>Los Angele                                          | of 26 P PI P<br>s United School District SOUT<br>SOUT<br>ABARCH, SHELLY<br>C ACOSTA STEVEN             | FH GATE M<br>Meal Pr<br>Correct<br>Code 2         | BDDLE XML file with report data<br>CSV (comma delimited)<br>PDF<br>MHTML (web archive)<br>Excel<br>TIFF file<br>Word                                                                                                    |             |
| 4 (1<br>Los Angel<br>over 15 2<br>172001F005<br>1820015005 | of 26 P PI P<br>S United School Date:<br>S OUT<br>S ABARCH, SHELLY<br>ACOSTA, STEVEN<br>S RENSON, MARY | TH GATE M<br>Meal Pr<br>Crement<br>Code<br>2<br>3 | BDDLE XML file with report data<br>CSV (comma delimited)<br>PDF<br>MHTML (web archive)<br>Excel<br>TIFF file<br>Word                                                                                                    |             |

\*\* Use the turn page arrows to turn pages forward and backward, if the report consists of multiple

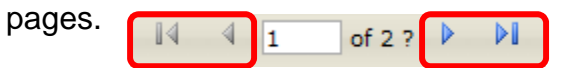

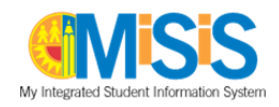

**Step 9** Click in the radio button for **Open with** Adobe Reader (default) or click the down arrow and select **other** to select a different option.

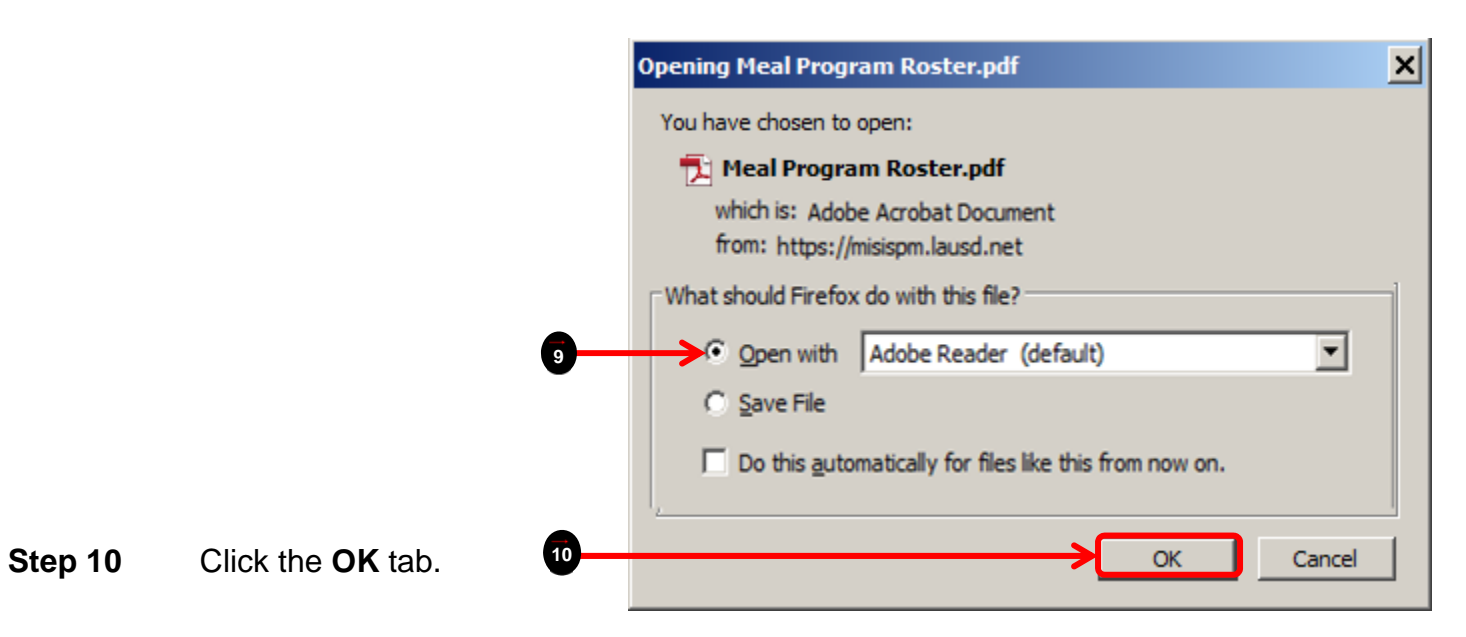

Step 11 Once report opens as a PDF, click the File tab and select Save As to save report or **Print** to print the report.

| File dit View Window Help                                                                                                    |        |                                                      |
|----------------------------------------------------------------------------------------------------|--------|------------------------------------------------------|
| 🔁 Qpen                                                                                                    | C#I+0  |                                                      |
| Create PDF Online                                                                                                    |        |                                                      |
| Save ás                                                                                                    | Ctri+S | UTH GATE MIDDLE SCHOOL - 8377<br>Meal Program Roster |
| C Share Files Using SengNow Online<br>Attach to Email                                                                            |        | Current Yr<br>Meal Code Comments                     |
| Get Documents Signed                                                                                                    |        | E 2<br>5                                             |
| Regert.                                                                                                    |        | ANIE 1<br>IS                                         |
| Glose                                                                                                    | Ctrl+W | SAR 1                                                |
| Properties                                                                                                    | Ctrl+D | SA 1                                                 |
| 🔒 Brint                                                                                                    | Ctrl+P | N 1                                                  |
| 1 C:\\StudentScheduleSummaryReport(1).pdf<br>2 C:\\StudentScheduleSummaryReport(1).pdf<br>3 C:\\StudentScheduleSummaryReport.pdf |        | EY 5<br>EL 1                                         |
| 1 C:\ \StudentScheduleSummaryReport.pdf<br>C: \OVERTIME REQUESTREV 050511 (4).pdf                                                |        | LIG 5<br>DYS 2                                       |
| Egit                                                                                                    | Ctrl+Q | Y 6                                                  |

For any issues with Free and Reduced Lunch Meal Rosters in MiSiS, please contact the IT Helpdesk at 213-241-5200 and select the MiSiS option. Other options for getting support can be found at http://achieve.lausd.net/helpdesk.

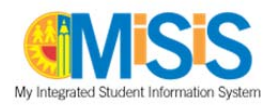